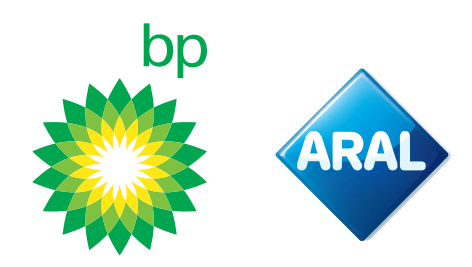

Instrukcje bp / Aral 2024

## **Jak zamówić** kartę bp/Aral do płatności Toll Collect?

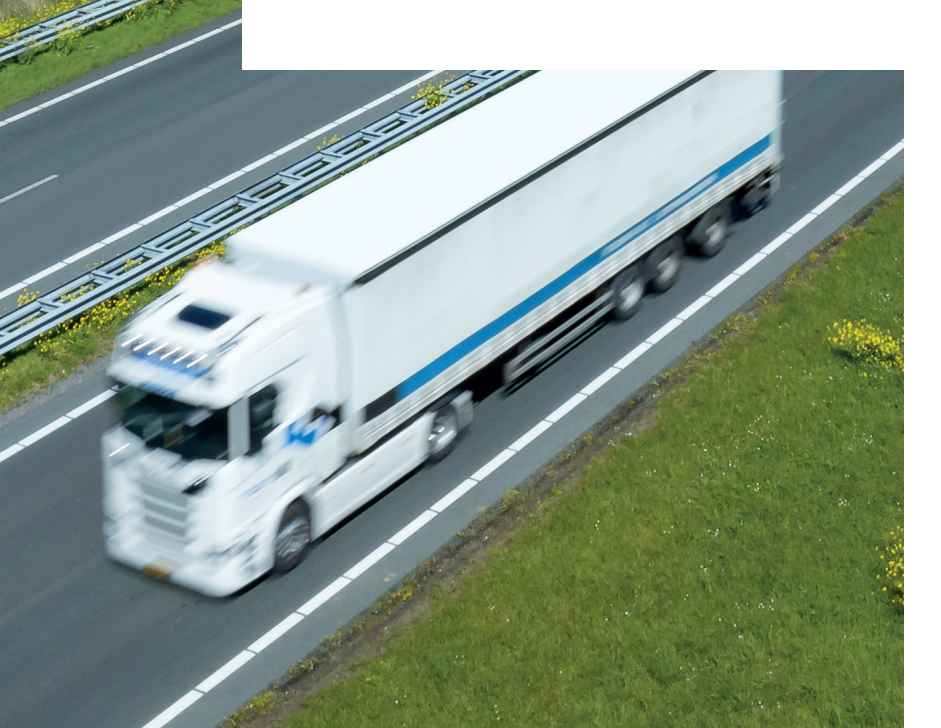

**bp Fleet Solutions** 

# Co to jest "karta bp do płatności Toll Collect" i jakie są jej zalety?

Karta bp do opłat Toll Collect została specjalnie zaprojektowana do bezpiecznego zarządzania płatnościami Toll Collect dla całej Twojej floty. Ta karta jest przeznaczona wyłącznie do rejestracji i użytkowania Toll Collect. Nie może być używana do zakupu paliwa ani innych usług.

Karta bp do płatności Toll Collect jest kartą wirtualną. Nie jest ona wydawana przez Toll Collect, ale przez bp.

Karta bp do płatności Toll Collect działa tylko w połączeniu z internetowym kodem uwierzytelniającym (WAC). WAC (Web Authentication Code) to kod wykorzystywany do zabezpieczenia transakcji online. Aby dokonać zmiany płatności na bp, należy wprowadzić kod WAC wraz z numerem i datą ważności karty bp do płatności Toll Collect w portalu Toll Collect.

#### Korzyści z karty bp dla płatności Toll Collect

- 1. **Większe bezpieczeństwo**: bp z dumą oferuje dwuskładnikowe uwierzytelnianie transakcji Toll Collect za pomocą internetowego kodu uwierzytelniającego (WAC), które pomaga zapobiegać oszukańczemu lub nieautoryzowanemu użyciu karty.
- 2. Większa elastyczność: Karta paliwowa jest zwykle powiązana z kierowcą i pojazdem. W przypadku utraty, wygaśnięcia lub kradzieży karty paliwowej, wszystkie pojazdy we flocie zostaną dotknięte skutkami utraty karty. Podobnie, jeśli chcesz zablokować lub ograniczyć płatności Toll Collect bez wpływu na płatności za paliwo, możesz po prostu zablokować lub ograniczyć swoją kartę bp do płatności Toll Collect

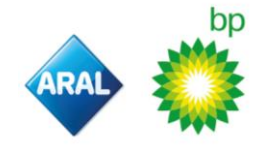

### Zaloguj się\_i zamów kartę bp do płatności Toll Collect

W tym objaśnieniu zakładamy, że masz już konto jako klient bp. Jeśli nie masz tego konta, skontaktuj się z zespołem obsługi klienta bp.

1. Przejdź do <u>https://www.bpplus.com/</u>. Otworzy się następujący ekran, na którym możesz wybrać swój kraj i kliknąć "login" (logowanie)

|                             |                     |             |       | P Clobal             | Worldwide |
|-----------------------------|---------------------|-------------|-------|----------------------|-----------|
| Fleet Solutions ar          | nd Fuel Cards       | s – Europe  |       |                      |           |
| Select your country or acce | ess BP Online Servi | ces:        | Login |                      |           |
| Austria                     | ,                   | Latvia      | \$    | Russia               | \$        |
| Belgium                     | >                   | Lithuania   | >     | Serbia               | >         |
| Bulgaria                    | 3                   | Luxembourg  | 7     | Slovakia             | >         |
| Czech Republic              | >                   | Netherlands | >     | Spain                | >         |
| Estonia                     | 3                   | Poland      | 5     | Switzerland (French) | 5         |
| Germany                     | 7                   | Portugal    | >     | Switzerland (German) | >         |
| Hungary                     | 5                   | Romania     | \$    | Turkey               | я         |
|                             |                     |             |       | ing an or            |           |

2. Po wybraniu opcji "login" otworzy się następujący ekran. Wprowadź swoje dane uwierzytelniające i wybierz "login"

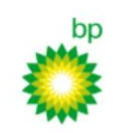

| Contact | BP worldwide | BP Fuel Cards UK | Help   Login | Cookie information |
|---------|--------------|------------------|--------------|--------------------|
|         |              | Search:          |              | Go                 |
|         |              | Search:          |              | Go                 |

## BP AccountManager Login

 The easiest way to manage your card account. Order and cancel cards online, view invoices, up-to-date transaction data and management reports.
 BP AccountManager Login

 Username
 Password

 Note : Password is case sensitive. Three invalid attempts will lock the account.
 Forgotten your password?

back to top

© 1999-2024 BP p.I.c. | Legal Notice | Privacy Statement

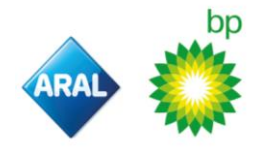

3. W górnym menu wybierz "Zarządzaj kartami". Następnie wybierz opcję "Nowa karta". Otworzą się następujące ekrany

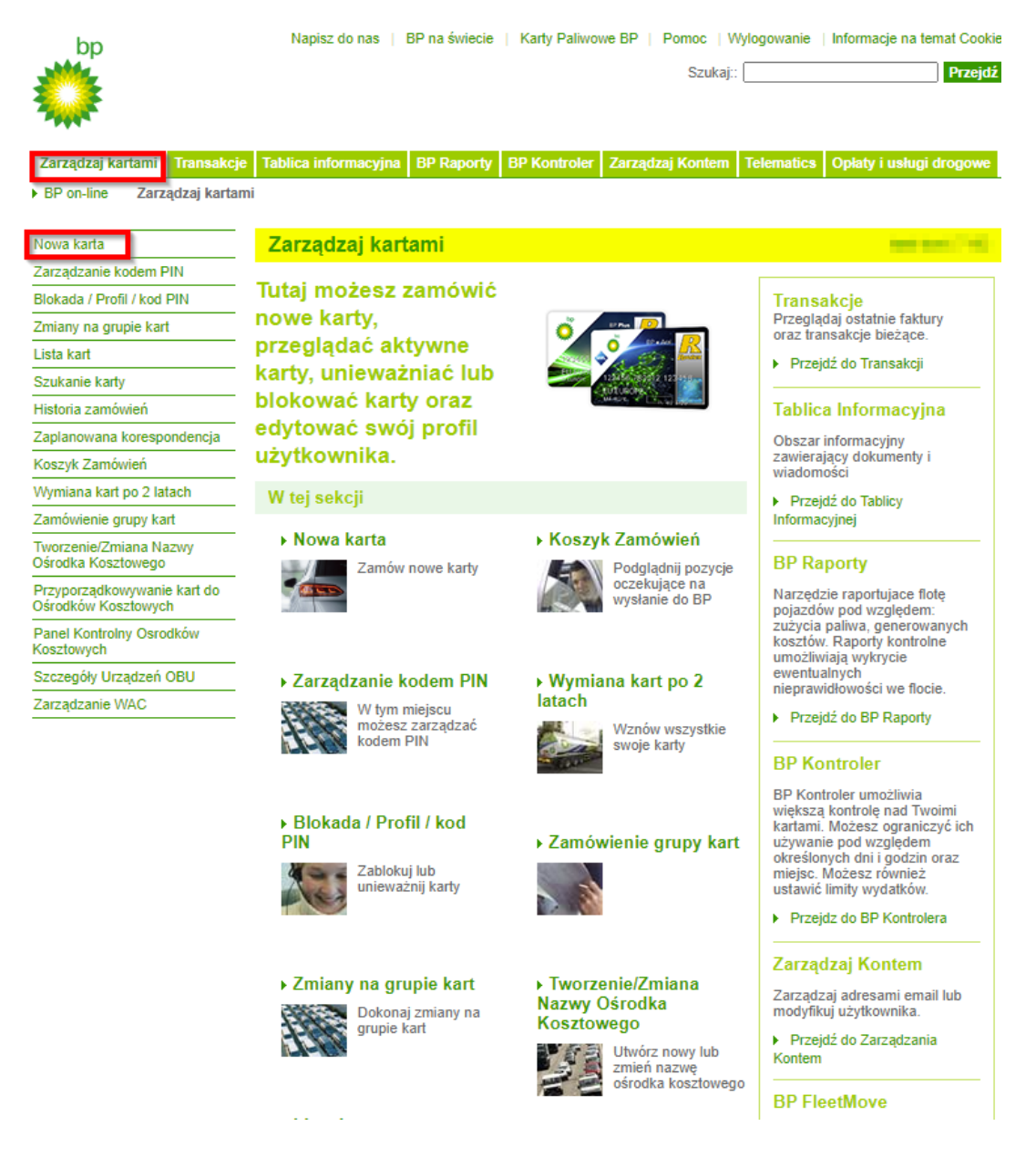

4. Po kliknięciu na "Nowa karta" otworzy się następujący ekran:

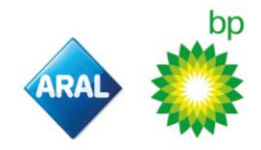

| bp                                                 | Napisz do nas   BP na świecie   Karty Paliwowe BP   Pomoc   Wylo                                                                                                    | gowanie   Informacje na temat Cookie                  |
|----------------------------------------------------|----------------------------------------------------------------------------------------------------|-------------------------------------------------------|
| <b>*</b>                                           | Szukaj::                                                                                                    | Przejdź                                               |
| Zarządzaj kartami Transakcje                       | Tablica informacyjna BP Raporty BP Kontroler Zarządzaj Kontem Tel                                                                                                    | lematics Opłaty i usługi drogowe                      |
| BP on-line                                         | Nowa karta                                                                                                    |                                                       |
| Nowa karta                                         | Nowa Karta                                                                                                    | test tests (1983)                                     |
| Zarządzanie kodem PIN                              |                                                                                                    |                                                       |
| Blokada / Profil / kod PIN                         | Toll Collect                                                                                                    | Możesz użyć istniejącą już                            |
| Zmiany na grupie kart                              | Ton Collect                                                                                                    | ostatnie 6 cyfr jej numeru                            |
| Lista kart                                         | Jeśli chcesz zamówić karte do płatności Toll Collect                                                                                                    | seryjnego poniżej.                                    |
| Szukanie karty                                     | kliknij pole wyboru "Toll Collect".                                                                                                    | SZUKAJ                                                |
| Historia zamówień                                  | Jest to karta wirtualna, która nie będzie fizycznie                                                                                                    | LUB Jeśli nie znasz jej                               |
| Zaplanowana korespondencja                         | usługi Toll Collect.                                                                                                    | numeru wpisz tekst<br>wyłłoczony na karcie i naciśnij |
| Koszyk Zamówień                                    | Wystarczy zamówić tylko jedną kartę dla całej floty.                                                                                                    | ZNAJDŹ KARTĘ                                          |
| Wymiana kart po 2 latach                           | Toll Collect 🗸                                                                                                    |                                                       |
| Zamówienie grupy kart                              |                                                                                                    | ZNAJDŹ KARTĘ                                          |
| Tworzenie/Zmiana Nazwy<br>Ośrodka Kosztowego       | Bedziesz także musial wybrac 6-cyfrowy kód<br>uwierzytelnienia (WAC) i ponownie wprowadzic ten sam<br>kod w polach ponizej                                                                                                    |                                                       |
| Przyporządkowywanie kart do<br>Ośrodków Kosztowych | 18-cyfrowy numer karty i date jej waznosci mozesz                                                                                                    |                                                       |
| Panel Kontrolny Osrodków<br>Kosztowych             | zobaczyc po okolo 24 godzinach po zamówieniu karty, w<br>sekcji zarzadzanie WAC.                                                                                                    |                                                       |
| Szczegóły Urządzeń OBU                             |                                                                                                    |                                                       |
| Zarządzanie WAC                                    | Kod uwierzytelniający (WAC):* ① Potwierdź kod uwierzytelniający ① (WAC):*                                                                                                    |                                                       |
|                                                    | Nazwa użytkownika LUB Numer rejestracyjny -<br>WYBIERZ JEDNĄ Z PONIŻSZYCH OPCJI!<br>Wybierz, czy karta ma być wystawiona na użytkownika,<br>okaziciela czy na numer rejestracyjny. (NAZWA FIRMY<br>BĘDZIE AUTOMATYCZNIE WYTŁOCZONA NA KAŻDEJ<br>KARCIE, WIĘC NIE NALEŻY JEJ WPISYWAĆ W<br>ŻADNYM POLU!)<br>Zielony tekst jest obowiązkowy |                                                       |
|                                                    | Nazwa użytkownika (użytkownik, okaziciel)* TOLL COLLECT                                                                                                    |                                                       |
|                                                    |                                                                                                    |                                                       |

- a. wybierz opcję Toll Collect
- b. Wypełnij i potwierdź 6-cyfrowy numer internetowego kodu uwierzytelniającego (WAC). Należy pamiętać, że ten 6-cyfrowy numer WAC nie będzie wyświetlany/wymagany przy zamawianiu karty.
- c. Przewiń w dół, aż znajdziesz "karta bp do płatności Toll Collect"
- Pole "nazwa użytkownika" zostanie automatycznie wypełnione pojęciem Toll Collect po kliknięciu pola wyboru Toll Collect. Pojęcie Toll Collect ułatwia późniejszą identyfikację.
- e. Prześlij, klikając przycisk "zastosuj".
- 5. Po kliknięciu przycisku "Prześlij", kliknij na "ikonę koszyka".

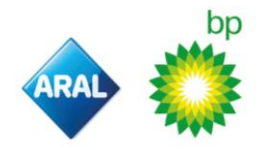

| bp                                                 | Napisz do nas   BP na świecie   Karty Paliwowe BP   Pomoc   Wylogowanie                                                                                                    | Informacje na temat Cookie                                                         |  |  |  |  |
|----------------------------------------------------|----------------------------------------------------------------------------------------------------|------------------------------------------------------------------------------------|--|--|--|--|
| <b>***</b>                                         | Szukaj::                                                                                                    | Przejdź                                                                            |  |  |  |  |
| <b>***</b>                                         |                                                                                                    |                                                                                    |  |  |  |  |
|                                                    |                                                                                                    |                                                                                    |  |  |  |  |
| Zarządzaj kartami Transak                          | ccje Tablica informacyjna BP Raporty BP Kontroler Zarządzaj Kontem Te                                                                                                    | elematics Opłaty i usługi drogowe                                                  |  |  |  |  |
| <ul> <li>BP on-line</li></ul>                      | utami Nowa karta                                                                                                    |                                                                                    |  |  |  |  |
| Nowa karta                                         | Nowa Karta                                                                                                    | and the second second                                                              |  |  |  |  |
| Zarządzanie kodem PIN                              | _                                                                                                    |                                                                                    |  |  |  |  |
| Blokada / Profil / kod PIN                         |                                                                                                    | Możesz użyć istniejącą już<br>kartę jako wzór: wpisz<br>ostatnie 6 cyfr jej numeru |  |  |  |  |
| Zmiany na grupie kart                              | - Toll Collect                                                                                                    |                                                                                    |  |  |  |  |
| Lista kart                                         |                                                                                                    | seryjnego ponižej.                                                                 |  |  |  |  |
| Szukanie karty                                     | kliknij pole wyboru "Toll Collect".                                                                                                    | SZUKAJ                                                                             |  |  |  |  |
| Historia zamówień                                  | Jest to karta wirtualna, która nie będzie fizycznie                                                                                                    | LUB Jeśli nie znasz jej                                                            |  |  |  |  |
| Zaplanowana korespondencja                         | usługi Toll Collect.                                                                                                    | wytłoczony na karcie i naciśnij                                                    |  |  |  |  |
| Koszyk Zamówień                                    | Wystarczy zamówić tylko jedną kartę dla całej floty.                                                                                                    | ZNAJDZ KARTĘ                                                                       |  |  |  |  |
| Wymiana kart po 2 latach                           | Toll Collect                                                                                                    |                                                                                    |  |  |  |  |
| Zamówienie grupy kart                              |                                                                                                    | ZNAJDŹ KARTĘ                                                                       |  |  |  |  |
| Tworzenie/Zmiana Nazwy<br>Ośrodka Kosztowego       | Nazwa użytkownika LUB Ņumer rejestracyjny -                                                                                                    |                                                                                    |  |  |  |  |
| Przyporządkowywanie kart do<br>Ośrodków Kosztowych | WYBIERZ JEDNĄ Z PONIŻ SZYCH OPCJI!                                                                                                    |                                                                                    |  |  |  |  |
| Panel Kontrolny Osrodków<br>Kosztowych             | <ul> <li>w celu zanowienia karty prošimy przejsc do koszyka<br/>zamówień. Koszyk zamówień znajduje się w menu po lewej<br/>stronie. Do realizacii zamówienia będzie potrzebny kod E-</li> </ul> |                                                                                    |  |  |  |  |
| Szczegóły Urządzeń OBU                             | pin.                                                                                                    |                                                                                    |  |  |  |  |

6. Wprowadź swoją e-PIN dla odpowiedniej karty Toll Collect, a następnie kliknij "Prześlij". e-PIN to 4-cyfrowy kod utworzony podczas zakładania konta.

| bp №                                                    | pisz do nas ∣ BP na św                                                                                        | iecie   Karty Paliwow                                                                                                    | e BP   Pomoc   Wylc   | gowanie  <br>Szukaj:: | Informacje na temat Cookie  <br>Pr | ) <b>₩</b> 1<br>tejdź |                   |        |              |              |                         |
|---------------------------------------------------------|----------------------------------------------------------------------------------------------------|----------------------------------------------------------------------------------------------------|-----------------------|-----------------------|------------------------------------|-----------------------|-------------------|--------|--------------|--------------|-------------------------|
| Zarządzaj kartami Transakcje                            | Tablica informacyjna                                                                                          | BP Raporty BP Ko                                                                                                    | ontroler Zarządzaj Ko | ntem Tele             | ematics Opłaty i usługi drogo      | we                    |                   |        |              |              |                         |
| <ul> <li>BP on-line</li> <li>Zarządzaj karta</li> </ul> | mi Koszyk Zamówie                                                                                             | ń                                                                                                    |                       |                       |                                    |                       |                   |        |              |              |                         |
| Nowa karta                                              | Koszyk Zamó                                                                                                   | wień                                                                                                    |                       |                       |                                    |                       |                   |        |              |              |                         |
| Zarządzanie kodem PIN                                   |                                                                                                    |                                                                                                    |                       |                       |                                    |                       |                   |        |              |              |                         |
| Blokada / Profil / kod PIN                              |                                                                                                    |                                                                                                    |                       |                       |                                    |                       |                   |        |              |              |                         |
| Zmiany na grupie kart                                   | Poniżej znajduj<br>ZASTOSU I Ja                                                                               | Ponižej znajduje sie lista zamówień do wysłania. Aby je wysłać wprowadz E-pin i klikniji na<br>ZASTOCIU L jeśli naj koncer wielek zamówienia odznost kratku w kolumenia. To postale zamowienia postale zamowienia odziana zamowienia na kolumenia. To postale zamowienia postale zamowienia postale zam |                       |                       |                                    |                       |                   |        |              |              |                         |
| Lista kart                                              | Zho i volu, reali ne ulcesz wysłać zamowienia, udziacz kiakię w kolumne. Du wysłania".                        |                                                                                                    |                       |                       |                                    |                       |                   |        |              |              |                         |
| Szukanie karty                                          | Proszę sprawdzić zakładkę Historia zamówień aby mieć pewność że zamówienie zostało pomyślnie     zmalizuwane. |                                                                                                    |                       |                       |                                    |                       |                   |        |              |              |                         |
| Historia zamówień                                       |                                                                                                    |                                                                                                    |                       |                       |                                    |                       |                   |        |              |              |                         |
| Zaplanowana korespondencja                              | Strona 1 🗸                                                                                                    | z 1 stron Przeidź                                                                                                    |                       |                       | E-pin ZASTO                        | SUL                   |                   |        | Zapomniałe   | ePinu ?      |                         |
| Koszyk Zamówień                                         |                                                                                                    |                                                                                                    |                       |                       |                                    |                       |                   |        | Coponination |              |                         |
| Wymiana kart po 2 latach                                | Do wysłania R                                                                                                 | odzaj zamówienia 🜼                                                                                                    | Data zamówienia 👻     | Karta 🛛               | Użytkownik / Numer rej. 🕫          | Tekst dodatkowy       | Zamówione przez 🕫 | Profil | Opcje karty  | Zasieg karty | Nazwa Osrodka Kosztów 😐 |
| Zamówienie grupy kart                                   |                                                                                                    | Vowa Karta                                                                                                    | 7/8/2024              |                       | TOUL COLLECT                       |                       | test test         |        | 60           | N            | CIEZAROWKI              |
| Tworzenie/Zmiana Nazwy<br>Ośrodka Kosztowego            | Usun                                                                                                    |                                                                                                    | 110/2024              |                       | TOLE COLLECT                       |                       | 1051 1051         |        | 00           | N            | CIEZAROWRI              |
| Przyporządkowywanie kart do<br>Ośrodków Kosztowych      |                                                                                                    |                                                                                                    |                       |                       |                                    |                       |                   |        |              |              |                         |
| Panel Kontrolny Osrodków<br>Kosztowych                  |                                                                                                    |                                                                                                    |                       |                       |                                    |                       |                   |        |              |              |                         |
| Szczegóły Urządzeń OBU                                  |                                                                                                    |                                                                                                    |                       |                       |                                    |                       |                   |        |              |              |                         |
| Zarzadzanie WAC                                         |                                                                                                    |                                                                                                    |                       |                       |                                    |                       |                   |        |              |              |                         |

- 7. Jeśli zapomniałeś swojej e-PIN, możesz utworzyć nową:
  - a. Wybierz "zarządzaj kontem", a następnie "modyfikuj użytkownika".

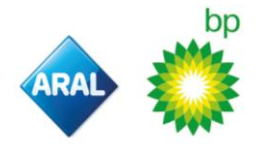

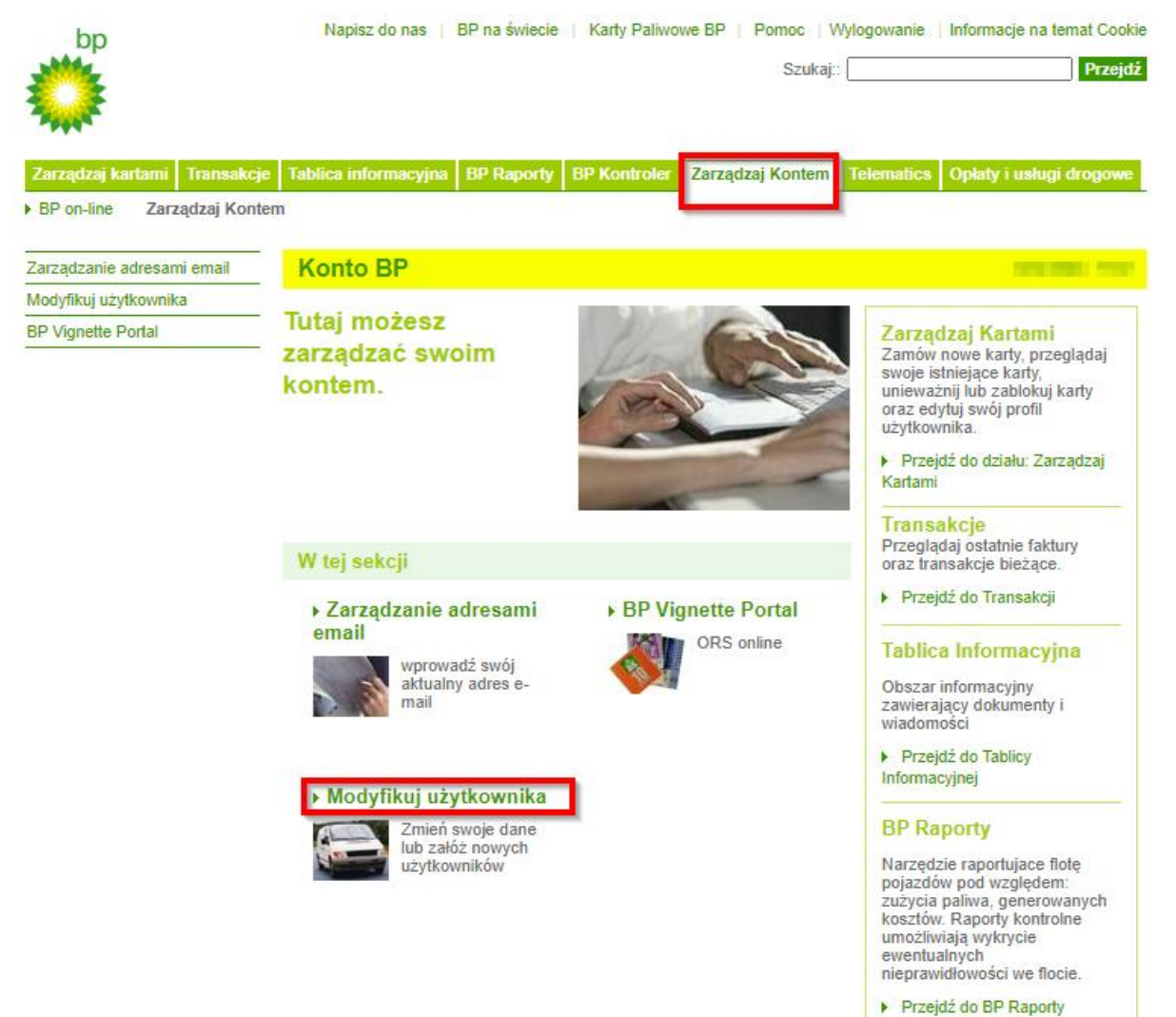

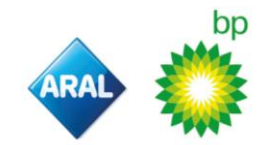

b. Kliknij "Edytuj" i wprowadź nowy 4-cyfrowy PIN w polu "Obecny e-PIN".

| bp                           | Napisz do nas   BP na świecie                           | Karty Paliwowe BP   Pomoc   Wylogowanie   Informacje na temat Cook |
|------------------------------|---------------------------------------------------------|--------------------------------------------------------------------|
| Ö                            |                                                         | Szukaj:: Przejd                                                    |
| Zarządzaj kartami Transakcje | e Tablica informacyjna BP Raporty I                     | BP Kontroler Zarządzaj Kontem Telematics Opłaty i usługi drogowe   |
| BP on-line 🔹 Varządzaj Kont  | em Modyfikuj użytkownika                                |                                                                    |
| arządzanie adresami email    | Modyfikuj użytkownika                                   | 120122 110                                                         |
| lodyfikuj użytkownika        |                                                         |                                                                    |
| P Vignette Portal            |                                                         |                                                                    |
|                              | Zielony tekst jest obowiązkowy<br>Wybierz użytkownika * | DODAJ                                                              |
|                              | Imię                                                    |                                                                    |
|                              | Nazwisko                                                |                                                                    |
|                              | Stanowisko                                              |                                                                    |
|                              | Telefon                                                 |                                                                    |
|                              | Login ID                                                | parents.                                                           |
|                              | Obecne Hasło                                            | ······ (i) Edytuj                                                  |
|                              | Powtórz Hasło                                           |                                                                    |
|                              | Obecny kod E-Pin                                        | minimum 4 znaki                                                    |
|                              | Powtórz e-Pin                                           |                                                                    |

- c. Wprowadź ten sam PIN ponownie w polu "Wprowadź ponownie e-PIN" i kliknij "Prześlij".
- d. Proces zamawiania karty zostanie zakończony, gdy w tacce na wyjścia pojawi się komunikat "Twoja skrzynka nadawcza jest pusta".

| we way to be a constraint of the constraint of the constraint of t | Napisz do nas   BP na świecie   Karty Paliwowe BP   Pornoc   Wylogowanie   Informacje na temat Cookie<br>Szukaj: Przejdź                                                                  |  |  |  |  |  |  |  |
|----------------------------------------------------------------------------------------------------|----------------------------------------------------------------------------------------------------|--|--|--|--|--|--|--|
| BP on-line     Zarządzaj kartami     Transakcje                                                                                                    | i alaccia mormisvyha jos vapovy jos kontroler i zarządzaj konteni i telematica i Opely i usugi drogowe<br>mi Koszyk zamówień                                                              |  |  |  |  |  |  |  |
|                                                                                                    |                                                                                                    |  |  |  |  |  |  |  |
| Nowa karta                                                                                                    | Koszyk Zamówień                                                                                                    |  |  |  |  |  |  |  |
| Zarządzanie kodem PIN                                                                                                    |                                                                                                    |  |  |  |  |  |  |  |
| Blokada / Profil / kod PIN                                                                                                    | Deside Lenside Lenside de la contrata de Analescon de Casta 1100 al contrata de Casta 1100 al contrata de Casta                                                                           |  |  |  |  |  |  |  |
| Zmiany na grupie kart                                                                                                    | Ponizej znajduje sle jista zamownen do wystania. Aby je wystać wprowadz E-pin i tilikniji na<br>ZASTOSUJ. Jeśli nie chcesz wysłać zamówienia, odznacz kratkę w kolumnie "Do<br>wysłania". |  |  |  |  |  |  |  |
| Lista kart                                                                                                    |                                                                                                    |  |  |  |  |  |  |  |
| Szukanie karty                                                                                                    | Proszę sprawdzić zakładkę Historia zamówień aby mieć pewność że zamówienie zostało pomyślnie<br>zrealizowane.                                                                             |  |  |  |  |  |  |  |
| Historia zamówień                                                                                                    |                                                                                                    |  |  |  |  |  |  |  |
| Zaplanowana korespondencja                                                                                                    | Strona 🛙 🗸 2 0 stron Przejdź E-pin 📃 ZASTOSUJ Zapomniałeś ePinu ?                                                                                                    |  |  |  |  |  |  |  |
| Koszyk Zamówień                                                                                                    |                                                                                                    |  |  |  |  |  |  |  |
| Wymiana kart po 2 latach                                                                                                    | Do wysłania Rodzaj zamówienia o Data zamówienia - Karta o Użytkownik / Numer rej. o Tekst dodatkowy o Zamówione przez o Profil Opcje karty o Zasieg karty o Nazwa Osrodka Kosztów o       |  |  |  |  |  |  |  |
| Zamówienie grupy kart                                                                                                    |                                                                                                    |  |  |  |  |  |  |  |
| Tworzenie/Zmiana Nazwy<br>Ośrodka Kosztowego                                                                                                    | Koszyk zamówień jest pusty                                                                                                    |  |  |  |  |  |  |  |
| Przyporządkowywanie kart do<br>Ośrodków Kosztowych                                                                                                    |                                                                                                    |  |  |  |  |  |  |  |
| Panel Kontrolny Osrodków<br>Kosztowych                                                                                                    |                                                                                                    |  |  |  |  |  |  |  |
| Szczegóły Urządzeń OBU                                                                                                    |                                                                                                    |  |  |  |  |  |  |  |
| Zarządzanie WAC                                                                                                    |                                                                                                    |  |  |  |  |  |  |  |

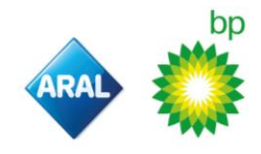

9. Zamówienie wirtualnej karty bp do płatności Toll Collect zostało pomyślnie ukończone. Karta ta będzie widoczna po około 1 godzinie w portalu bp PLUS w sekcji "Zarządzanie WAC".

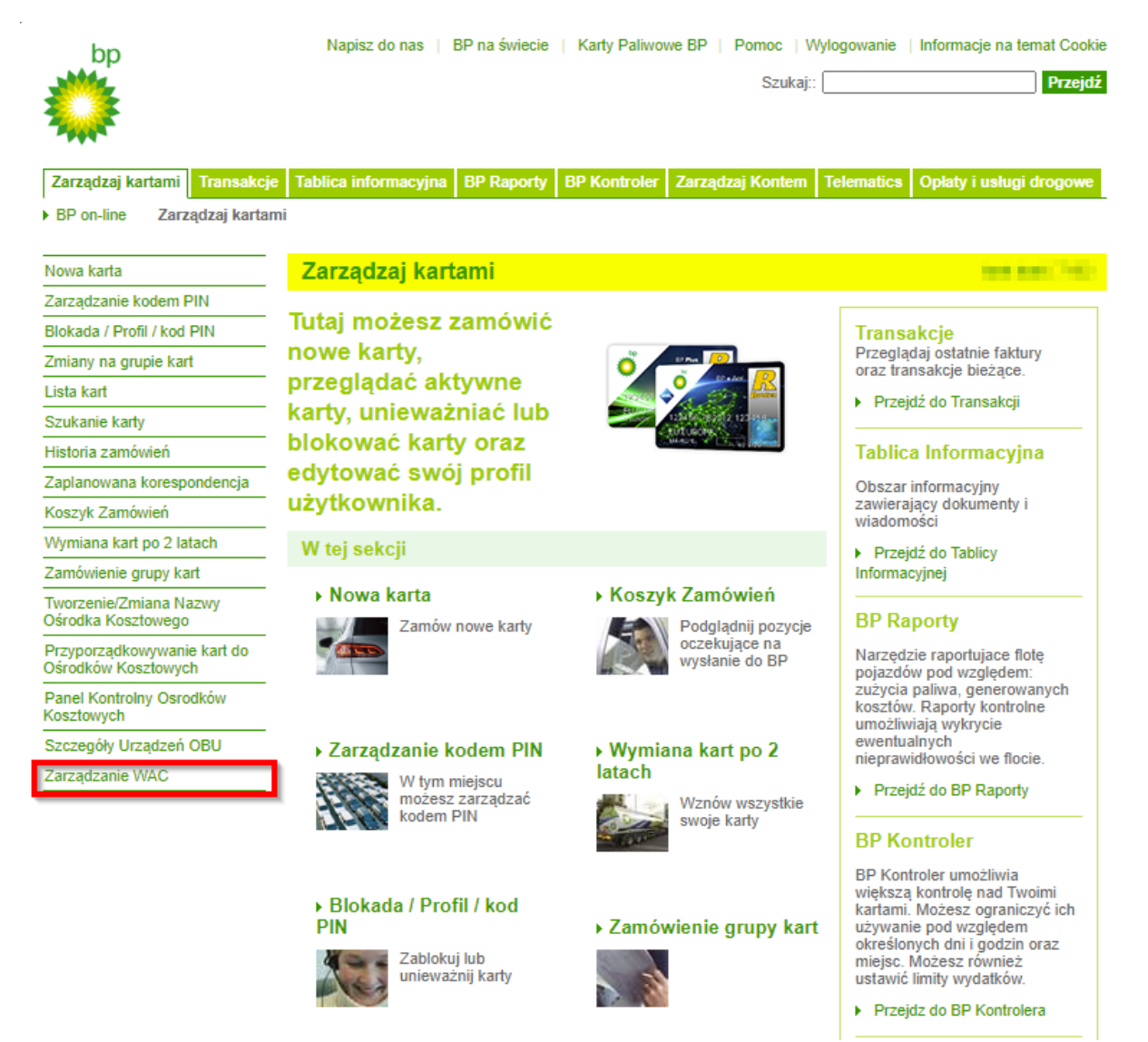

Na naszej stronie internetowej można znaleźć więcej informacji na temat naszej oferty oraz szczegółowe instrukcje obejmujące wszystkie tematy związane z rejestracją i płatnością Toll Collect:

- Niemcy
- Polska
- Holandia
- Austria
- UK
- Hiszpania
- Portugalia
- Wszystkie inne kraje

- www.aral.de/tollcollect
- www.bp.pl/tollcollect
- www.bp.nl/tollcollect
  - www.bp.at/tollcollect
  - www.bp.com/uk/tollcollect
- www.bp.com.es/tollcollect
- www.bp.pt/tollcollect
- www.bp.com/eu/tollcollect

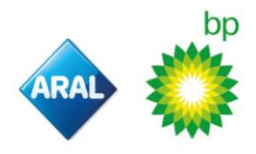